## Point: How to Sign up for a Volunteer Session (Detailed)

- 1. Visit <u>https://willinghands.org/volunteer-sign-up/</u>
- 2. Click on the glean or garden session you want to join.

|                         | Calendar:                                                                                                  |                                                                       | \$ \$                   |
|-------------------------|----------------------------------------------------------------------------------------------------|-----------------------------------------------------------------------|-------------------------|
| E List View             | 않 Grid View 📋 Calendar View                                                                                |                                                                       | Powered by <b>POINT</b> |
| Program<br>All Programs | Where<br>Any ZipCode                                                                                       | When<br>Any Dates                                                     |                         |
| Q Search eve            | nts by name                                                                                                |                                                                       |                         |
|                         | Garden Session @ Cedar Circle Farm<br>ⓒ 801 Pavillion Road, East Thetford, VT, USA                         | Thu, Jul 11th, 2024     4 PM - 6 PM (EDT)                             | 5/20 Spots View         |
|                         | Blueberry Glean @ Rich's Blueberry Patch (Private Property)<br>Ø 67 Cobble Hill Rd, East Thetford, VT, USA | 🖨 Fri, Jul 12th, 2024<br>🛇 9 АМ - 10.30 АМ (EDT)                      | 3/10 Spots View         |
|                         | Blueberry Glean @ Kingland Farms<br>© 72 Goose Pond Rd, Lyme, NH 03768, USA                                | <ul> <li>Fri, Jul 12th, 2024</li> <li>2 PM - 3:30 PM (EDT)</li> </ul> | 2/12 Spots View         |
|                         | Garden Session @ Cedar Circle Farm<br>Ø 801 Pavillion Road, East Thetford, VT, USA                         | 🖨 Sat, Jul 13th, 2024<br>🌀 9 АМ - 11 АМ (EDT)                         | 2/20 Spots View         |
|                         | Glean @ Cedar Circle Farm<br>© 225 Pavillion Road, East Thefford, VT, USA                                  | Ё Sun, Jul 14th, 2024<br>⊙ 9 АМ - 10:30 АМ (EDT)                      | 3/5 Spots View          |

3. This will open the page in Point, our volunteer sign up system. Read through the event details. When you're ready to sign up, click "Go" in the top right-hand corner.

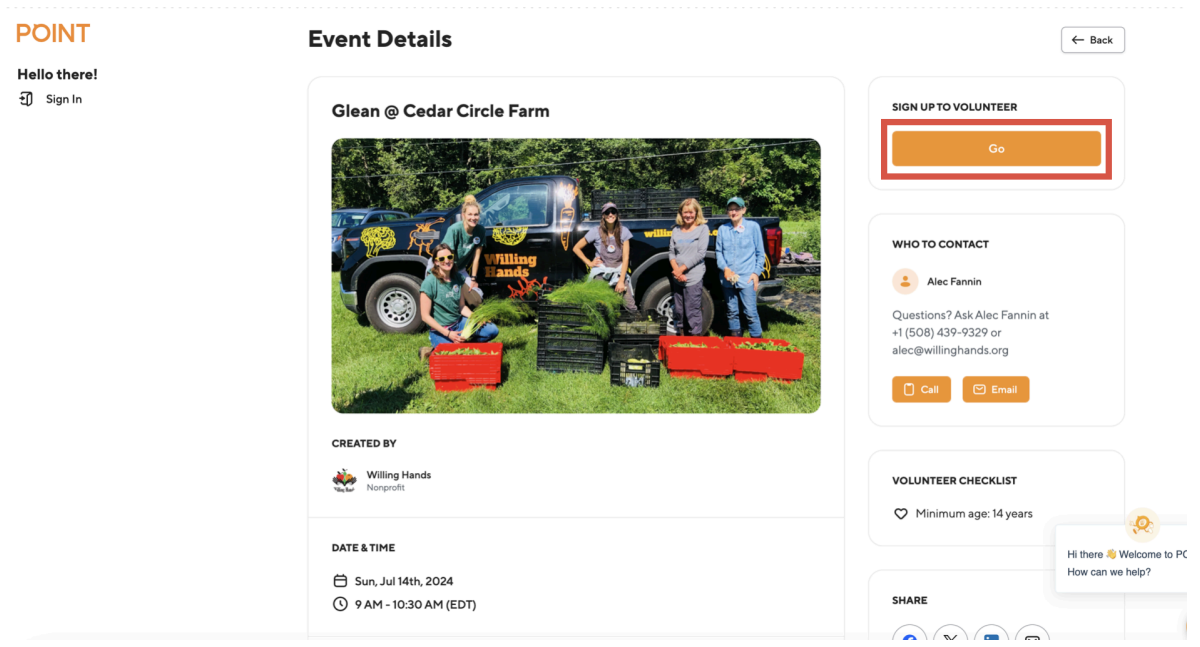

4. If you already have a Point account, please login and skip to step 8. If you don't have a Point account, please make one. Click Create one! (indicated below).

| POINT                     | Event Details                                                                                                 | - Back                                                                                                    |
|---------------------------|----------------------------------------------------------------------------------------------------|----------------------------------------------------------------------------------------------------|
| Hello there!<br>된 Sign In | Glean @ Cedar<br>To sign up to volunteer, log into<br>your POINT account<br>Don't have an account Create onel | SIGN UP TO VOLUNTEER<br>Go                                                                                              |
|                           | Email*<br>Enter your email<br>Password*<br>Enter your password ©<br>Forget Password?<br>Sign In               | WHO TO CONTACT<br>Alec Fannin<br>Questions? Ask Alec Fannin at<br>+1 (508) 439-9329 or<br>alec@willinghands.org<br>Call |
|                           | CREATED BY  Willing Hands Nonprofit  Continue with Google  Continue with Apple                                | VOLUNTEER CHECKLIST                                                                                                    |
|                           | DATE & TIME                                                                                                   | Hi there % Welcome to POINT<br>How can we help?                                                                         |

5. Please enter your first name, last name, email address and create a password. Ø 🕫 \_\_\_\_\_

← → C 😅 dash.pointapp.org/sign-up

| PO                                                                                           | INT                                                                          |         | 4      |             | Education |                |
|----------------------------------------------------------------------------------------------|------------------------------------------------------------------------------|---------|--------|-------------|-----------|----------------|
| Create your pe                                                                               | rsonal account                                                               |         | Crists |             |           |                |
| (i) Want to add a nonprofit to POINT?                                                        | That step comes later.                                                       |         |        |             |           | •              |
| G Google                                                                                     | pple Okta                                                                    | Pesce & |        | ©<br>Family |           | Arts & Culture |
| Eirst Name *                                                                                 | Last Name *                                                                  |         |        |             |           |                |
| Janet                                                                                        | Stevans                                                                      |         | •      |             |           |                |
| imail Address *                                                                              |                                                                              |         | Health |             | Climate   |                |
| willinghandstest@gmail.com                                                                   | 0                                                                            |         |        |             |           |                |
| Password *                                                                                   | Confirm Password *                                                           |         |        | 8-          |           | <b>~</b>       |
|                                                                                              |                                                                              | pation  |        | Religious   |           | Community      |
| By continuing, you agree to that y<br>agree to all this legal stuff: Terms<br>Privacy Policy | you are at least 13 years old. Plus, you<br>of Use, Community Guidelines and | neu     | er.    |             | #         | Der            |
| Con                                                                                          | tinue                                                                        |         | crisis |             | Water &   |                |
| Already have an                                                                              | account? <mark>Sign In</mark>                                                |         | C/r.   |             | 20.       |                |

6. You will be asked to verify your email address. Go to your email inbox, find the verification email and click 'Verify your email.'

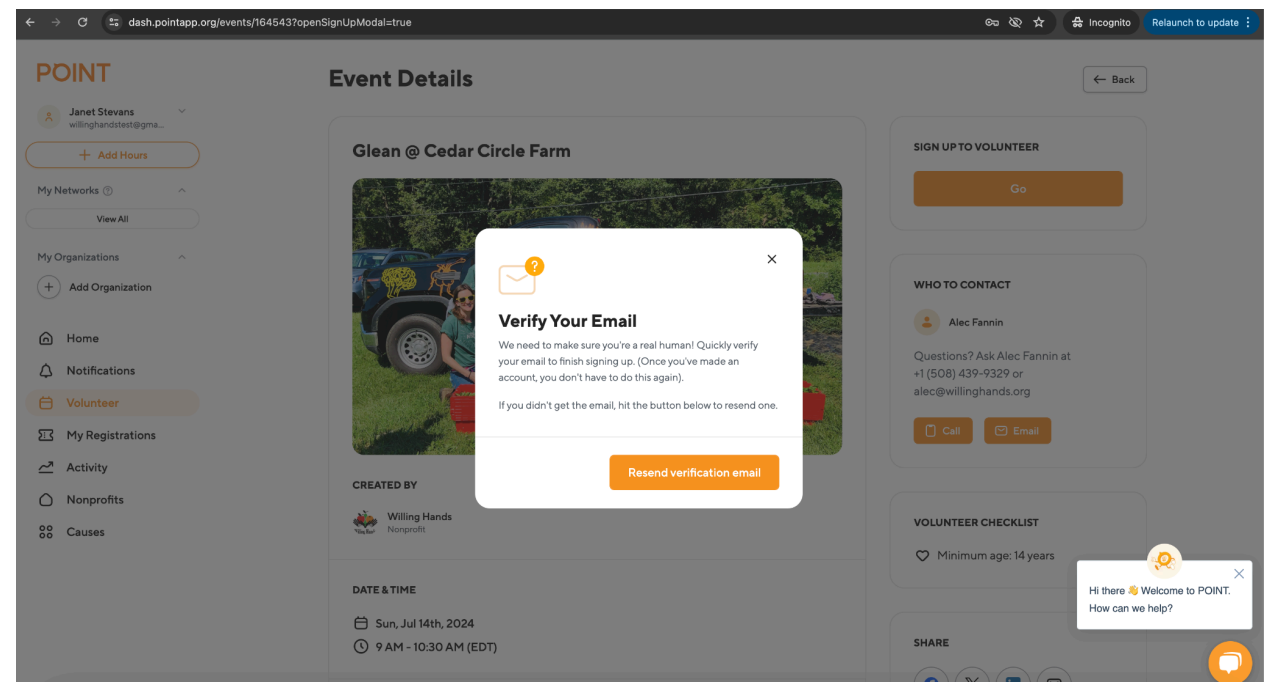

7. You are now logged in, click "Go" again.

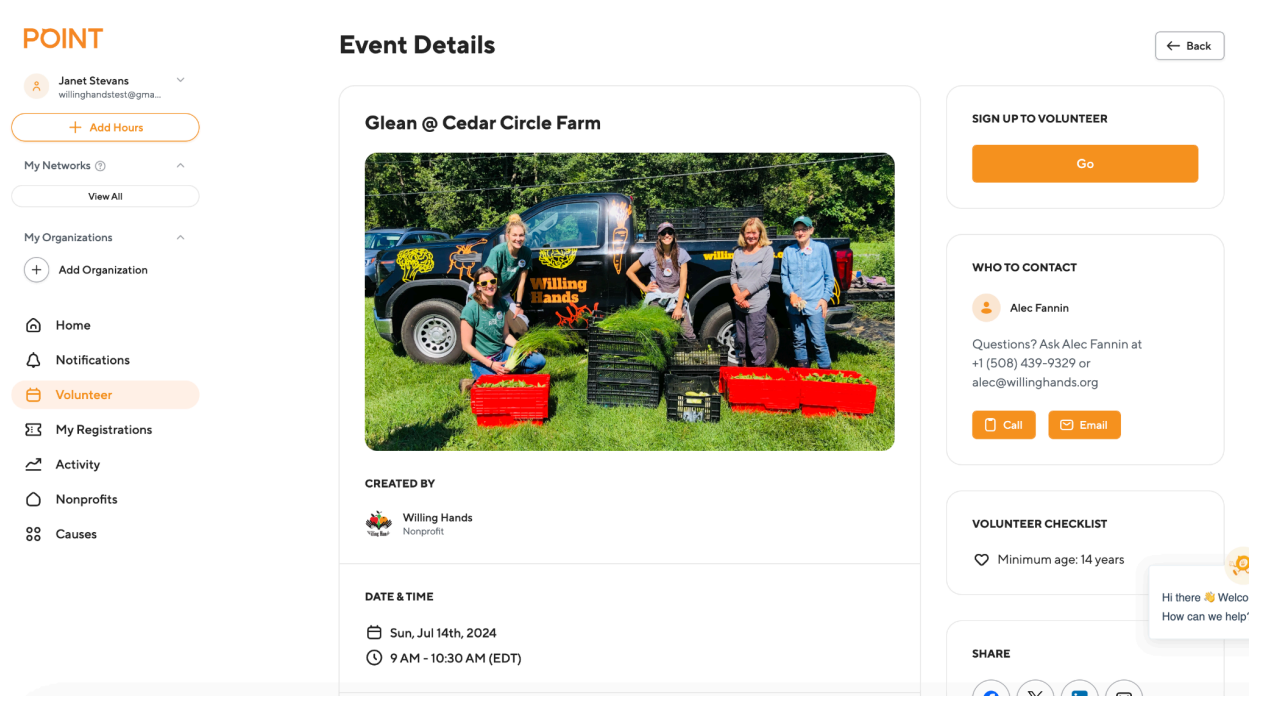

8. Please enter your birthday (used to verify you are at least 14 years old for some gleans), address, emergency contact info, phone number, and agree to the waiver. You only have to enter this information once for your first volunteer

session. Each following time, it will auto-populate this information. You will have to agree to the waiver each time you sign up for an event, however.

| POINT                           | Eve      | Requirements                                                        | Confirmation      | ×  | - Back                                                |
|---------------------------------|----------|---------------------------------------------------------------------|-------------------|----|-------------------------------------------------------|
| + Add Hours                     | GI       | Tell us more about you                                              |                   |    | SIGN UP TO VOLUNTEER                                  |
| My Networks ⑦ ^                 | 6        | Birthday *                                                          |                   |    | Go                                                    |
| View All                        |          | 01/01/1989                                                          |                   | ÷  |                                                       |
| My Organizations                |          | Month / Day / Year                                                  |                   |    |                                                       |
| + Add Organization              |          | Your Birthday will be saved to your POINT Volunteer Profi Address * | le.               |    | WHO TO CONTACT                                        |
| A Home                          |          | 198 Church Street, Norwich, VT, USA                                 |                   |    | Alec Fannin                                           |
|                                 |          | Emergency Contact                                                   |                   |    | Questions? Ask Alec Fannin at<br>+1 (508) 439-9329 or |
| Holunteer                       |          | First Name *                                                        | Last Name *       |    | arecowningnands.org                                   |
| My Registrations                | 6        | John                                                                | Smith             |    | Call 🕑 Email                                          |
| <u> ∠</u> <sup>≉</sup> Activity | CRI      | Email *                                                             | Phone *           |    |                                                       |
| O Nonprofits                    | CRI      | john@gmail.com                                                      | +1 (802) 333-4444 |    |                                                       |
| 00 Causes                       | <b>*</b> |                                                                     |                   |    | VOLUNTEER CHECKLIST                                   |
|                                 |          | Phone Number *                                                      |                   |    | 🗢 Minimum age: 14 years                               |
|                                 | DAT      | +1 (802) 212-5889                                                   |                   |    | Hi there 👋 Welco                                      |
|                                 | Ë<br>C   |                                                                     | Ne                | xt | SHARE                                                 |

9. Click Next. Confirm that your information is correct by clicking 'Confirm.'

| Requirements Confirmation X                                                                                                    |                  |
|----------------------------------------------------------------------------------------------------|------------------|
| You've almost signed up!<br>Please confirm again that you will show up to volunteer and we will send your info to Willing<br>Hands. Willing Hands is counting on you, so be aware of POINT's Cancellation and No Show<br>Policy. |                  |
| Glean @ Cedar Circle Farm<br>Sun, Jul 14th, 2024<br>9 AM - 10:30 AM (EDT)<br>THINGS TO KNOW:                                                                                                    |                  |
| Minimum age: 14 years  ADDITIONAL INFORMATION  Address: 198 Church Street, Norwich, VT, USA  Phone Number: +1 (802) 212-5889                                                                                                    |                  |
| Emergency Contact: John Smith, john@gmail.com, +1 (802) 333-4444<br>Birthday: 01/01/1989                                                                                                    | Hithere 💐 Welco  |
| Roverty Food Health Climate                                                                                                    | How can we help' |

10. You are now signed up! If you wish to cancel your registration, log into <u>dash.pointapp.org</u>, go to My Registrations, click on the event, and hit Cancel.